ウェブオープンキャンパス参加マニュアル ~事前準備編~

Zoom アプリをインストールする。

以下の作業は、ウェブオープンキャンパス参加時に使用するパソコン又はスマートフォン 等で行ってください。

■パソコンへのインストール

- 1. ZOOM 公式ホームページ (https://zoom.us/download) にアクセス
- 2. 「ミーティング用 ZOOM クライアント」のダウンロードをクリック

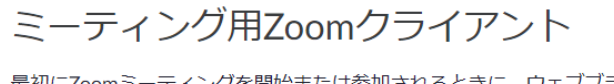

最初にZoomミーティングを開始または参加されるときに、ウェブブラウザのクライアント が自動的にダウンロードされます。ここから手動でダウンロードすることもできます。

ダウンロード

バージョン5.5.2 (12494.0204)

- ・クライアントアプリのインストーラーがダウンロードされます。
- 3. ダウンロードしたインストーラーを起動

| 🛄 Zo | om Installer | × |
|------|--------------|---|
|      | Initialize   |   |
|      |              |   |
|      | 42%          |   |

・インストールが始まります。

4. この画面がでたら、インストール完了

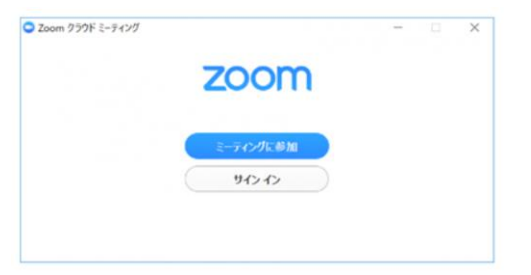

・安定したインターネット環境で受験してください。インターネット回線をつないでいる ルーターと PC を LAN ケーブルで接続することが望ましいです。

# ■スマートフォン、タブレットへのインストール

# iOS の場合

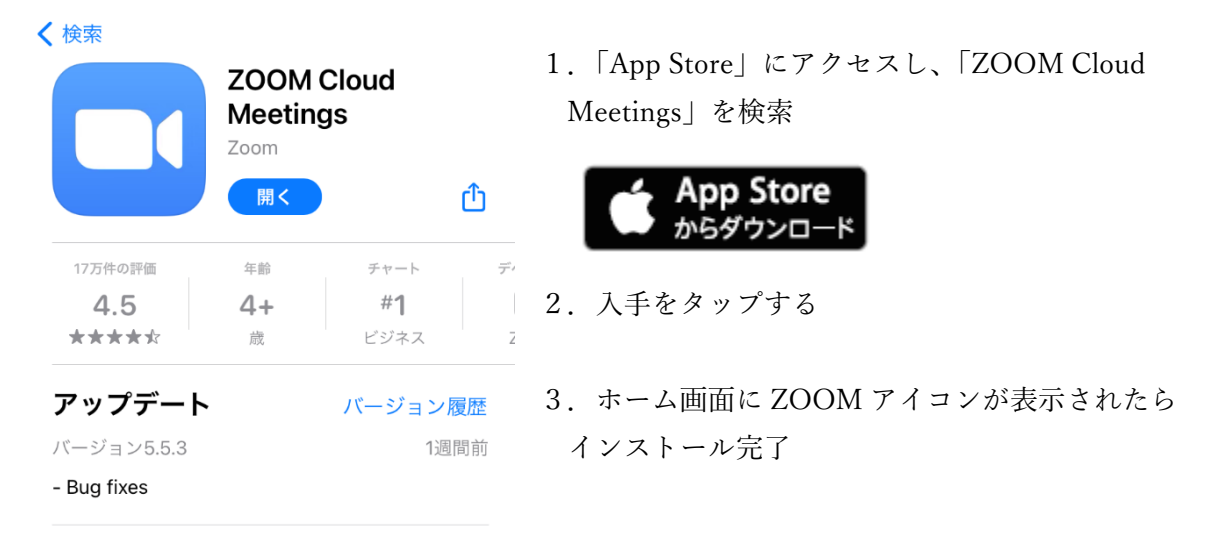

#### アンドロイドの場合

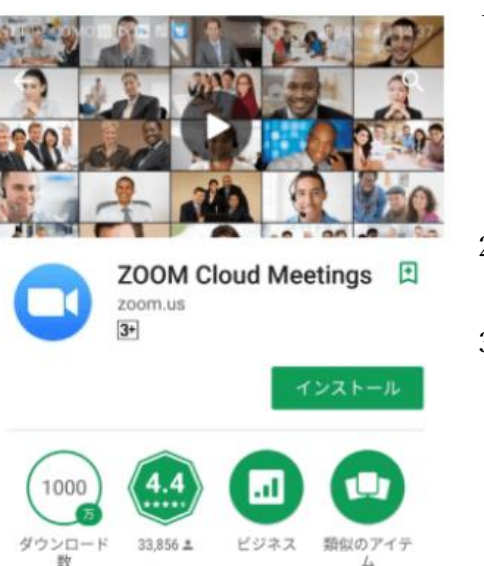

ズームは最大100人のためのビデオや画 面共有で無料のHD会議アプリです  「Play ストア」にアクセスし、「ZOOM Cloud Meetings」を検索

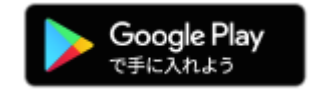

2. インストールをタップする

3. ホーム画面に ZOOM アイコンが表示されたら インストール完了

※初回起動時に、マイク、カメラについてのアクセスが問われることがあります。その場合は、「許可」を選択してください。その際に「許可しない」を選んでしまっていると Zoom ミーティングが始まっても音が聞こえないという現象が起こりますのでご注意くだ さい。 もし音が聞こえないことがスマホやタブレット側で「許可しない」を選んでしまっている のであれば以下の方法で設定し直しましょう。

iPhone や iPad(iOS)スマホやタブレットの場合

①設定"アイコンをタップ
 ②"設定内"「Zoom」タブをタップ
 ③マイクをオンにする

Android スマホやタブレットの場合

①設定"アイコンをタップ
 ②"設定"内の「プライバシー」をタップ
 ③「権限」内の「マイク」を選択
 ④Zoomを選び、"このアプリのマイクへのアクセス権限"をオンにする

福岡女子大学からのお申込み完了メールに記載されている URL から予約サイトのマイページを開き、「受講証」をタップします。

1.「受講証」をクリックする

| 👗 ようこそ: 🛛 様                   |            | ТОР                                | 基本情報 ログアウト                               |
|-------------------------------|------------|------------------------------------|------------------------------------------|
|                               | 福岡女子大学 ウェブ | オープンキャンパス<br><sup>体入</sup><br>女子大学 |                                          |
|                               | 2000       | - ダーを音成                            | 「受講証」をクリック                               |
|                               | XILU QE    | - ターを自成                            |                                          |
| レービー<br>日日日<br>中込日程 追加変更 - 確認 | 9147-JH    | <u></u><br>受講証                     | ロー<br>ロー<br>ウェブオーブンキャンパス 確<br>認・変更・キャンセル |

2.「受講証表示」をクリックする

| * | ようこそ: 様                        |         |         | ТОР                         | 基本情報  | ログアウト         |
|---|--------------------------------|---------|---------|-----------------------------|-------|---------------|
|   | 申込日程 追加変更・確認                   | タイムテーブル | 受講証     | ウェブオープンキャンパス<br>確認・変更・キャンセル | アンケート |               |
|   |                                |         | 受講証     |                             |       |               |
|   |                                |         |         |                             |       | 2021/03/27(土) |
|   | 10:00~10:20<br>[入試相談]<br>入試相談① | 関心UP度は? | 「受講証表示」 | をクリック                       |       |               |
|   | 受講証表                           | Ā       |         |                             |       |               |
|   |                                |         |         |                             |       |               |

本サイトは、SSL(256blt)による暗号化通信に対応しています。

# 3. 「個別相談に参加する」をクリックする

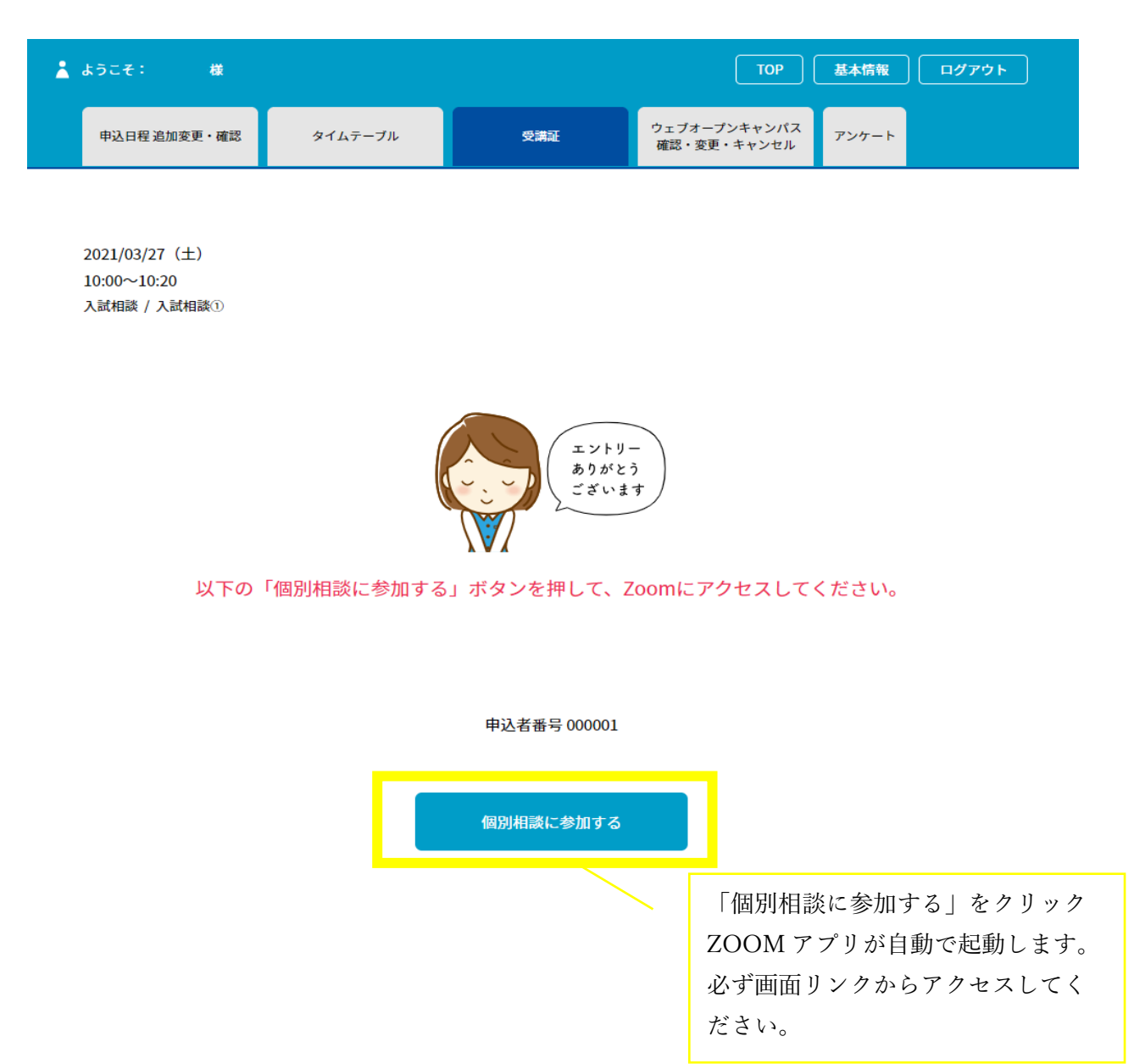

ミーティングを開始する前は、以下の表示となります。 しばらく、そのままお待ちください。

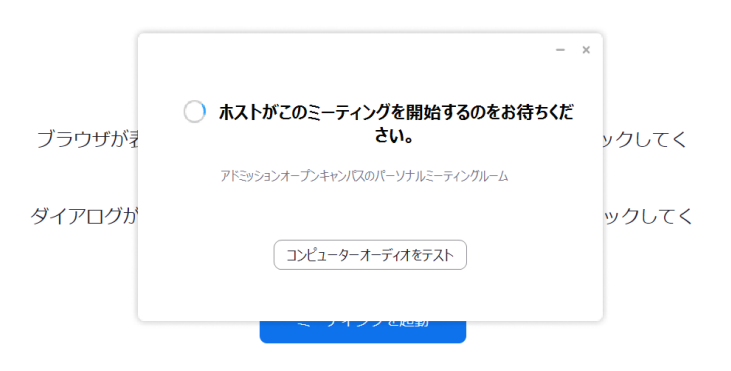

4. 接続の許可を待つ画面になるので、ホストがミーティングの許可をするまで、そのま ましばらく待つ

ミーティングの開始時には、次の表示となります。コンピューターでオーディオに参加を 選択してください。

| □ オーディオに参加       |      |
|------------------|------|
| コンビューターでオーディオに   | DK 4 |
| コンピューター オーディオのテス | 4    |
|                  |      |
|                  |      |

5. 操作方法

ZOOM 画面の以下のアイコンを切り替えることで操作できます。

音声のオン、オフの切り替え

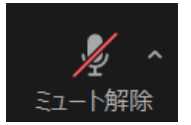

マイクがオフになっている状態です。個別相談の時には常にオンにし、 プレゼンを聞いているときはオフの状態にしてください。

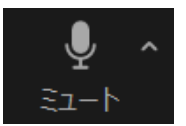

マイクがオンになり、自分側の音声が相談者または参加者全員に聞こえる 状態です。質問、発言をする際は、この状態にしてください。

映像のオン、オフの切り替え

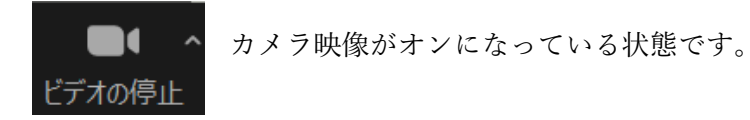

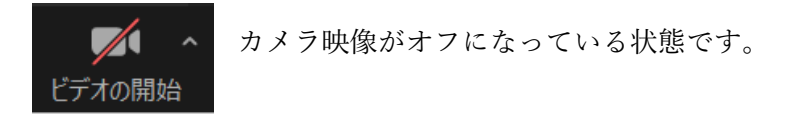

# 終了時の操作

ミーティングを退出する際は、「ミーティングを退出」又は「終了」を押してください。

【注意事項】

・参加するイベント・個別相談は必ず時間厳守をお願いします。

・周りに雑音があると、マイクが声よりそちらの音を拾うことがあります。静穏な環境を 保てる場所をご用意ください。

- ・発言の際には、ゆっくり、はっきりと話すようにお願いします。
- ・パソコンやスマートフォン等の音量調整方法はご自身で事前に確認をお願いします。
- ・イベント内容や個別相談内容の録画、録音は禁止いたします。